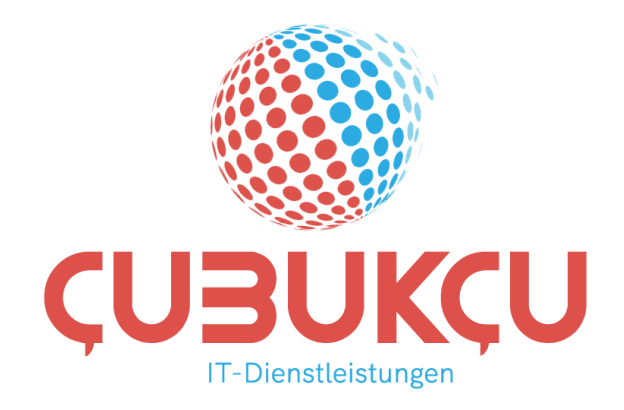

# VeraCrypt

# Bedienungsanleitung

# Version 1.2

# Impressum:

| Herausgeber: |
|--------------|
|--------------|

ÇUBUKÇU IT-Dienstleistungen

Postadresse: Winterbeker Weg 70 24113 Kiel

eMail:

<u>info@cubukcu.de</u>

Internet:

http://www.cubukcu.de

Auskunft erteilt: Bülent Çubukçu

Telefon:0431/6695418Telefax:0431/6695419

© 2018-2022 ÇUBUKÇU IT-Dienstleistungen Letzte Änderung: 04.03.2022

# Versionierung

| Versions-Nr. | Änderung                     | Bearbeiter     |
|--------------|------------------------------|----------------|
| 1.0          | Erstellung                   | Bülent Çubukçu |
| 1.01         | Überarbeitung                | Bülent Çubukçu |
| 1.1          | Überarbeitung, Volume        | Bülent Çubukçu |
|              | erstellen                    |                |
| 1.2          | Überarbeiten, Logo, kleinere | Bülent Çubukçu |
|              | Korrekturen                  |                |

# Inhalt

| VeraCrypt1                                                              |
|-------------------------------------------------------------------------|
| Bedienungsanleitung1                                                    |
| Versionierung2                                                          |
| Arbeiten mit VeraCrypt4                                                 |
| VeraCrypt vom USB-Stick starten4                                        |
| VeraCrypt-Oberflächensprache auswählen4                                 |
| Einbinden einer Container-Datei7                                        |
| Passwort ändern                                                         |
| Administration                                                          |
| Erstellen von Volumen                                                   |
| Volume erstellen                                                        |
| VeraCrypt-Volume erstellen19                                            |
| Volume-Typ                                                              |
| Pfad- und Dateinamen21                                                  |
| Verschlüsselungseinstellungen22                                         |
| Volume-Größe23                                                          |
| Volume-Passwort                                                         |
| Kurze Passwörter                                                        |
| Volume-Format                                                           |
| Weitere Containerdatei erstellen oder beenden27                         |
| Weitere Informationen über VeraCrypt im Internet und Links zu VeraCrypt |
| Download des Programms VeraCrypt direkt von der Herstellerseite         |
| Dokumentation VeraCrypt (Englisch)28                                    |

# Arbeiten mit VeraCrypt

## VeraCrypt vom USB-Stick starten

Sie starten **VeraCrypt.exe**, falls Sie das Betriebssystem **Windows 7, 8.x, 10, 11 mit** <u>32-Bit</u> einsetzen.

Falls Sie mit dem Betriebssystem **Windows 7, 8.x, 10, 11 mit** <u>64-Bit-Version</u> arbeiten, starten Sie **VeraCrypt-x64.exe**.

| Name                             | Änderungsdatum              | Тур                | Größe    |
|----------------------------------|-----------------------------|--------------------|----------|
| docs                             | 16.11,2018 21:09            | Dateiordner        |          |
| Languages                        | 16.11.2018 21:10            | Dateiordner        |          |
|                                  | 16.11.2018 21:01            | Datei              | 10 KB    |
| License.txt                      | 16.11.2018 21:01            | Textdokument       | 38 KB    |
| NOTICE                           | 16.11.2018 21:01            | Datei              | 9 KB     |
| 🧏 VeraCrypt Format.eke           | 16.11 2018 21:01            | Anwendung          | 7.222 KB |
| VeraCrypt Format-x64,exe 32      | Bit System 11 2018 21:01    | Anwendung          | 5.767 KB |
| einges                           | etzt wirdt 16.11 2018 21:01 | Sicherheitskatalog | 11 KB    |
| 🗵 VeraCrypt.exe                  | 16.11 2018 21:01            | Anwendung          | 7.185 KB |
| inf veracrypt.inf                | 16.11.2018 21:01            | Setup-Informatio   | 2 KB     |
| veracrypt.sys                    | 16.11.2018 21:01            | Systemdatei        | 751 KB   |
| 🍇 VeraCryptExpander.exe          | 16.11.2018 21:01            | Anwendung          | 6.811 KB |
| 🤟 VeraCryptExpander-x64.exe Wind | tows 7,8x610,2018 21:01     | Anwendung          | 5.290 KB |
| 🥥 veracrypt-x64.cat 💦 Wenn       | 64-Bit-System 18 21:01      | Sicherheitskatalog | 11 KB    |
| 🤟 VeraCrypt-x64.exe 🛛 🛛 😢        | Jesetzt wild 1.2018 21:01   | Anwendung          | 5.759 KB |
| veracrypt-x64.sys                | 16.11.2018 21:01            | Systemdatei        | 810 KB   |

<u>WICHTIG!</u> Falls VeraCrypt bereits auf einem Rechner installiert ist, kann VeraCrypt von dem USB-Stick aus <u>nicht g</u>estartet werden!

# VeraCrypt-Oberflächensprache auswählen

Standardmäßig wird nach der Installation die englischsprachige Oberfläche angezeigt. Die Sprache kann dann auf eine wunschmäßige Sprache umgestellt werden.

| 🐱 VeraCr   | ypt             |                    |                |            |              |                    |             |           | . • 💌    |
|------------|-----------------|--------------------|----------------|------------|--------------|--------------------|-------------|-----------|----------|
| Volumes    | System          | Favor <u>i</u> tes | T <u>o</u> ols | Settings   | <u>H</u> elp |                    |             |           | Homepage |
| Drive      | Volume          |                    |                |            | Size         | Encryption         | n Algorithm | Туре      | <b>^</b> |
| B:         |                 |                    |                |            |              |                    |             |           |          |
| F:         |                 |                    |                |            |              |                    |             |           |          |
| J:         |                 |                    |                |            |              |                    |             |           |          |
| —K:        |                 |                    |                |            |              |                    |             |           | -        |
| -N:        |                 |                    |                |            |              |                    |             |           | =        |
| <b>O</b> : |                 |                    |                |            |              |                    |             |           |          |
| R:         |                 |                    |                |            |              |                    |             |           |          |
| S:         |                 |                    |                |            |              |                    |             |           |          |
|            |                 |                    |                |            |              |                    |             |           |          |
| V:         |                 |                    |                |            |              |                    |             |           |          |
|            |                 |                    |                |            |              |                    |             |           | -        |
|            |                 |                    |                |            |              |                    |             |           |          |
|            | reate Volur     | ne                 |                | Volume     | Properti     | es                 |             | Wipe C    | ache     |
| Volume     |                 |                    |                |            |              |                    |             |           |          |
| Volume     |                 |                    |                |            |              |                    |             |           |          |
|            | · .             |                    |                |            |              |                    | •           | Select [  | ile      |
| VeraCry    | pt 🔽 <u>N</u> e | ver save hist      | tory           |            | V            | olume <u>T</u> ool | s           | Select De | vice     |
|            | Mount           |                    | ito-Mouro      | t Devices  |              | Dismour            |             |           | Evit     |
|            | Houne           |                    | no noun        | C D'EVICES |              | Diginou            |             |           | -214     |

Um die deutsche Oberflächensprache einzustellen, wählen Sie den Menüpunkt "Settings"  $\rightarrow$  Language

| 🧏 VeraCrypt                    |                                                                                |
|--------------------------------|--------------------------------------------------------------------------------|
| Volumes System Favorites Tools | Settings Help Homepage                                                         |
| Drive Volume                   | Language<br>Hot Keys                                                           |
| F:<br>J:<br>K:                 | System Encryption<br>System Favorite Volumes                                   |
| ■N:                            | Performance/Driver Configuration                                               |
| R:<br>S:<br>U:<br>V:<br>W:     | Default Keyfiles<br>Default Mount Parameters<br>Security Tokens<br>Preferences |
| Create Volume                  | Volume Properties                                                              |
|                                | ▼ Select <u>F</u> ile                                                          |
| VeraCrypt                      | Volume Tools Select Device                                                     |
| Mount Auto-Moun                | t Devices Dismount All                                                         |

Anschließend markieren Sie "Deutsch" und bestätigen mit "OK".

| VeraCrypt - Language                  | ×                                          |
|---------------------------------------|--------------------------------------------|
| Bahasa Indonesia<br>Català<br>Čeština |                                            |
| Deutsch<br>Lesu<br>English            |                                            |
| Español<br>Active languagepack        | <ul> <li>Language pack version:</li> </ul> |
| TrueCrypt/VeraCrypt Teams             | *                                          |
| Downloadlar                           |                                            |
|                                       | OK Cancel                                  |

## Einbinden einer Container-Datei

Um eine Container-Datei einzubinden, markieren Sie ein freies, nicht gebundenes Laufwerk (z. B. Laufwerk A) und klicken auf Datei.

| 🐱 VeraCr | ypt                |                        |          |        |                      |                     |          | _            |            | ×        |
|----------|--------------------|------------------------|----------|--------|----------------------|---------------------|----------|--------------|------------|----------|
| Volumes  | System             | Favoriten              | Extras   | Einst  | ellungen             | Hilfe               |          |              | Web        | oseite   |
| LW       | Volume             |                        |          |        | Größe                | Verschlüsselungsalg |          | Тур          |            | ^        |
| A:       |                    |                        |          |        |                      |                     |          |              |            |          |
| Er:      |                    |                        |          |        |                      |                     |          |              |            |          |
| н:       |                    |                        |          |        |                      |                     |          |              |            |          |
| I:       |                    |                        |          |        |                      |                     |          |              |            |          |
| K:       |                    |                        |          |        |                      |                     |          |              |            |          |
| E:       |                    |                        |          |        |                      |                     |          |              |            |          |
| M:       |                    |                        |          |        |                      |                     |          |              |            |          |
| 0:       |                    |                        |          |        |                      |                     |          |              |            | <u> </u> |
|          |                    |                        |          |        |                      |                     |          |              |            |          |
|          |                    |                        |          | -      | 1.0                  |                     |          |              | 19 1       |          |
| Vo       | lume <u>e</u> rste | llen                   |          | Eig    | jenscha <u>f</u> ter | 1                   | <u>c</u> | ache sich    | ier lösche | n        |
| Volume   |                    |                        |          |        |                      |                     |          |              |            |          |
|          |                    |                        |          |        |                      | ~                   |          | <u>D</u> ate | ei         |          |
| VeraCry  | ot 🔽 Ve            | rlauf <u>n</u> icht sp | eichern  |        | Vol                  | -Operationen        |          | Datentr      | äger       |          |
|          |                    |                        |          |        |                      |                     |          | -            |            |          |
|          | 1                  |                        |          |        |                      |                     |          |              |            |          |
| 6        | nbinden            | Alle                   | Datentr. | einbin | den                  | Alle trennen        |          | Be           | eenden     |          |

Anschließend wechseln Sie in das Laufwerk, wo die Bezeichnung, beispielsweise **USB\_xx**, erscheint und wählen die Datei mit dem Namen zum Beispiel **USBxx**. (xx ist eine Nummer) aus und klicken öffnen.

#### Wichtiger Hinweis!

**USB\_xx** und **USBxx** sind nur Beispiele. Die Namen können beliebig selbst bestimmt werden.

Auch die erstellten Container-Dateien können nachträglich umbenannt werden. Die Umbenennung des Dateinamens hat keine Auswirkung auf Verschlüsselung!

| 🐱 VeraCrypt-Volume auswählen                                                                                                    |                                                                            | ×                                           |
|----------------------------------------------------------------------------------------------------|----------------------------------------------------------------------------|---------------------------------------------|
| $\leftarrow$ $\rightarrow$ $\checkmark$ $\uparrow$ $\blacksquare$ > Dieser PC > USB_1 (E:) >                                                 | ✓ <sup>™</sup> USB_1 (E:)" duro                                            | hsuchen 🔎                                   |
| Organisieren 👻 Neuer Ordner                                                                                                    |                                                                            | = • 🔳 🕜                                     |
| <ul> <li>Schnellzugriff</li> <li>Desktop</li> <li>Downloads</li> <li>Dokumente</li> <li>Bilder</li> <li>USB_1 (E:)</li> <li>USB_1</li> </ul> | Änderungsdatum<br>16.11.2018 21:09<br>16.11.2018 21:06<br>16.11.2018 21:15 | Typ<br>Dateiordner<br>Textdokument<br>Datei |
| V <                                                                                                    | Alle Dateien (* *                                                          | >                                           |
| Date <u>n</u> ania                                                                                                    | Ö <u>f</u> fnen                                                            | Abbrechen                                   |

Dann erscheinen das Laufwerk und die Datei. Durch Klicken des Buttons "Einbinden" wird die Container-Datei zu dem gewählten Laufwerk, wie beispielsweise Laufwerk A, zugewiesen.

| 🐱 VeraCr | ypt                  |                        |         |        |                      |                     |   | _                   |            | ×     |
|----------|----------------------|------------------------|---------|--------|----------------------|---------------------|---|---------------------|------------|-------|
| Volumes  | System               | Favoriten              | Extras  | Einst  | ellungen             | Hilfe               |   |                     | Web        | seite |
| LW       | Volume               |                        |         |        | Größe                | Verschlüsselungsalg | j | Тур                 |            | ^     |
| A:       |                      |                        |         |        |                      |                     |   |                     |            |       |
| F:       |                      |                        |         |        |                      |                     |   |                     |            |       |
| G:       |                      |                        |         |        |                      |                     |   |                     |            |       |
|          |                      |                        |         |        |                      |                     |   |                     |            |       |
| ):       |                      |                        |         |        |                      |                     |   |                     |            |       |
|          |                      |                        |         |        |                      |                     |   |                     |            |       |
| E:       |                      |                        |         |        |                      |                     |   |                     |            |       |
| M:       |                      |                        |         |        |                      |                     |   |                     |            |       |
| 0:       |                      |                        |         |        |                      | N                   |   |                     |            |       |
|          |                      |                        |         |        |                      |                     | } |                     |            | •     |
|          |                      |                        |         |        |                      |                     | _ |                     |            | _     |
| Vo       | olume <u>e</u> rstel | len                    |         | Eig    | genscha <u>f</u> ter | 1                   | 9 | <u>C</u> ache siche | er löscher | 1     |
| Volume   |                      |                        |         |        |                      |                     |   |                     |            |       |
|          | E:\U                 | SB1                    |         |        |                      | ~                   |   | Date                | i          | - 1   |
|          |                      |                        | 1       |        |                      |                     | 1 | Date                |            | _     |
| VeraCry  | Ve Ve                | rlauf <u>n</u> icht sp | eichern |        | Vol                  | Operationen         |   | Datentra            | iger       |       |
|          |                      | _                      |         |        |                      |                     |   |                     |            |       |
|          | inhinden             |                        | Datentr | einhin | den                  | Alle trennen        |   | Po                  | enden      |       |
|          | indinden             | Alle                   | Datent. | enun   |                      | Aje dennen          |   | De                  | enuen      |       |

Nach dem Einbinden des Laufwerks müssen Sie dann das Passwort eingeben, das Sie selbst festgelegt haben. Es wird von VeraCrypt empfohlen, eine Passwortlänge mit mindestens 20 Zeichen (Klein- und Großbuchstabe, Zahl, Sonderzeichen) zu benutzen, damit das Passwort nicht leicht geknackt werden kann.

| Passwort für E:\US | 31 eingeben                                                                                                    |           |
|--------------------|----------------------------------------------------------------------------------------------------|-----------|
| Passwort:          |                                                                                                    | ОК        |
| PKCS-5 PRF:        | Automatische Erkennung $\ ee$ 🗌 TrueCrypt-Modus                                                                      | Abbrechen |
|                    | PIM verwenden Passwort und Schlüsseldatei im Cache halten Passwort anzeigen Schlüsseldat, verwenden Schlüsseldateien | Optionen  |

Nach der Eingabe des Passwortes klicken Sie bitte auf "OK".

| Passwort für E:\USB | 1 eingeben                                                          |           |
|---------------------|---------------------------------------------------------------------|-----------|
| Passwort:           | •••••                                                               | ОК        |
| PKCS-5 PRF:         | Automatische Erkennung \vee 🗌 TrueCrypt-Modus                       | Abbrechen |
|                     | PIM verwenden                                                       |           |
|                     | Passwort an <u>z</u> eigen Schlüsseldat, verwenden Schlüsseldateien | Optionen  |

Das VeraCrypt überprüft dann das Passwort und gibt dann den Container frei.

| VeraCrypt                                                                                                |    |
|----------------------------------------------------------------------------------------------------|----|
| Bitte warten<br>Dieser Prozess kann sehr lange dauern und VeraCrypt kann vorübergehend hänge<br>bleiben. | 'n |
|                                                                                                    |    |

Anschließend sehen Sie das verbundene Laufwerk sowie den Dateinamen.

| 🐱 VeraC        | rypt               |                          |          |         |                      |               |               | _                  |            | ×     |
|----------------|--------------------|--------------------------|----------|---------|----------------------|---------------|---------------|--------------------|------------|-------|
| Volumes        | System             | Favoriten                | Extras   | Einste  | ellungen             | Hilfe         |               |                    | Web        | seite |
| LW             | Volume             |                          |          |         | Größe                | Versch        | lüsselungsalg | Тур                |            | ^     |
| A:             | E:\USB1            |                          |          |         | 4.0 GB               | AES           |               | Normal             |            |       |
| F:<br>G:<br>H: |                    |                          |          |         |                      |               |               |                    |            |       |
| J:<br>K:       |                    |                          |          |         |                      |               | 2             |                    |            |       |
| N:             |                    |                          |          |         |                      |               |               |                    |            | *     |
| Volume         | olume <u>e</u> rst | ellen                    |          | Eig     | jenscha <u>f</u> ter | ۱             |               | <u>C</u> ache sich | er löscher | 1     |
|                | E:\                | USB1                     |          |         |                      |               | ~             | <u>D</u> ate       | i          |       |
| VeraCr         | ypt 🗹 V            | /erlauf <u>n</u> icht sp | eichern  |         | Vol                  | <u>O</u> pera | tionen        | Datent <u>r</u>    | äger       |       |
|                | Trennen            | Alle                     | Datentr. | einbind | den                  | Alle          | trennen       | Be                 | enden      |       |

Durch Doppelklick auf dem verbundenen Laufwerk, beispielsweise Laufwerk A, springen Sie automatisch in das entsprechende Laufwerk. Sie können dann Ihre Dateien, die Sie auf dem USB-Stick speichern wollen, hierher kopieren.

Das aktuelle Fenster VeraCrypt kann dann durch Klicken des Fensters oben ("-"minus) verkleinert werden. Falls Sie "X" klicken, wird das Programm zwar beendet, aber das verbundene Laufwerk bleibt bestehen. Wenn Sie "X" drücken und wieder mit VeraCrypt arbeiten wollen, müssen Sie nur VeraCrypt neustarten.

| VeraCo<br>Volumes                            | rypt<br>System       | Favoriten              | Extras   | Einste  | llungen             | Hilfe            |             | - D                          | × |
|----------------------------------------------|----------------------|------------------------|----------|---------|---------------------|------------------|-------------|------------------------------|---|
| LW                                           | Volume               |                        |          |         | Größe               | Verschlü         | sselungsalg | Тур                          | ^ |
| A:                                           | E:\USB1              |                        |          |         | 4.0 GB              | AES              |             | Normal                       |   |
| G:<br>H:<br>J:<br>K:<br>L:<br>M:<br>N:<br>O: |                      |                        |          |         |                     |                  | ₽           |                              | ~ |
| Velano                                       | olume <u>e</u> rstel | llen                   |          | Eige    | enscha <u>f</u> ter | 1                |             | <u>C</u> ache sicher löscher | n |
| Volume                                       | E:VU                 | SB1                    |          |         |                     |                  | ~           | <u>D</u> atei                |   |
| 1                                            | Ve<br>✓Ve            | rlauf <u>n</u> icht sp | eichern  |         | Vol                 | <u>O</u> peratio | nen         | Datent <u>r</u> äger         |   |
|                                              | <u>T</u> rennen      | Alle                   | Datentr. | einbind | en                  | Aļļe tre         | ennen       | Beenden                      |   |

# WICHTIG! Bevor Sie den USB-Stick aus dem Rechner entfernen, müssen Sie über VeraCypt trennen! Sonst kann die Container-Datei <u>irreparable</u> beschädigt werden!

# Passwort ändern

Sie können jederzeit das Passwort für jeden Container ändern. Dann gehen Sie wie folgt vor.

| 🐱 VeraCrypt                                          | – 🗆 🗙                |
|------------------------------------------------------|----------------------|
| Volumes System Favoriten Extras Einstellungen Hilfe  | Webseite             |
| Datei auswählen                                      | Тур                  |
| Datenträger oder Partition auswählen                 | Normal               |
| Neues Volume erstellen                               |                      |
| Dauerhaft entschlüsseln                              |                      |
| Unterbrochenen Prozess fortsetzen                    |                      |
| Volume einhinden                                     |                      |
| Volume einbinden (mit Ontionen)                      |                      |
| Alle Datenträger-Volumer automatisch einhinden       |                      |
| Alle Datentrager-Volumes automatisch einbilden       |                      |
| Volume trennen                                       | ~                    |
| Alle Volumes trennen                                 |                      |
| Volume-Passwort ändern                               | Cache sicher löschen |
| Schlüsseldateien dem/vom Volume hinzufügen/entfernen |                      |
| Alle Schlüsseldateien vom Volume entfernen           |                      |
| Algorithmus für Kopfdatenschlüsselberechnung ändern  | Datei                |
| Eigenschaften des VeraCrypt-Volumes                  | Datenträger          |
|                                                      |                      |
| Trennen Alle Datentr. einbinden Alle trennen         | Beenden              |

Im weiteren Schritt geben Sie vorerst das alte Passwort und anschließend das neue Passwort und bestätigen nochmal das neu festgelegte Passwort.

| 🗴 Passwort oder Schlüsseldateien ändern                                             | ×                    |
|-------------------------------------------------------------------------------------|----------------------|
| Momentan Passwort: Das alte Passwort hier PKCS-5 PRF: Automatische Erkennung V True | Crypt-Modus          |
| PIM verwenden Schlüsseldateien verw. Passwort anzeigen                              | chlüsseldat          |
| Passwort: Das neue Passwort hier<br>Passwort bestätigen und bestätigen              | eingeben             |
| PIM verwenden<br>Schlüsselda <u>t</u> eien verw.<br>Passwort anzeigen               | chlüssel <u>d</u> at |
| PKCS-5 PRF: Unverändert                                                             | ~                    |
| Löschmodus: 3-Durchgänge (US DoD 5220.22-M)                                         | ~                    |

Sie können das neue Passwort durch Klicken des Kästchens "Passwort anzeigen" für die Eingabe sichtbar machen.

| 🐱 Passwort oder Schlü                        | sseldateien ändern                                           |                       | ×               |
|----------------------------------------------|--------------------------------------------------------------|-----------------------|-----------------|
| Momentan<br><u>P</u> asswort:<br>PKCS-5 PRF: | Automatische Erkennung 🗸 🗌 1                                 | TrueCrypt-Modus       | OK<br>Abbrechen |
|                                              | PIM verwenden<br>Schlüsseldateien verw.<br>Passwort anzeigen | Schlüsseldat          |                 |
| Neu                                          | [                                                            |                       |                 |
| Passwort:                                    | ••••                                                         |                       |                 |
| Passwort bestätigen:                         | ••••                                                         |                       |                 |
| [                                            | PIM verwenden<br>Schlüsselda <u>t</u> eien verw.             | Schlüssel <u>d</u> at |                 |
| PKCS-5 PRF:                                  | Unverändert                                                  | ~                     |                 |
| Löschmodus:                                  | 3-Durchgänge (US DoD 5220.22-M)                              | ~                     |                 |

Anschließend bestätigen Sie die Änderung mit "OK". Wenn Sie das neue Passwort weniger als 20-Zeichen eingeben, erscheint das folgende Fenster, das Sie mit "Ja" bestätigen können. Wenn Sie "Nein" drücken, können Sie ein neues Passwort eingeben.

| VeraCrypt |                                                                                                  | $\times$ |
|-----------|--------------------------------------------------------------------------------------------------|----------|
|           | WARNUNG: Kurze Passwörter sind leicht durch Ausprobieren<br>sämtlicher Kombinationen zu knacken! |          |
|           | Empfehlenswerte Passwörter bestehen aus mehr als 20<br>Zeichen.                                  |          |
|           | Möchten Sie das kurze Passwort wirklich verwenden?                                               |          |
|           | <u>J</u> a <u>N</u> ein                                                                          |          |

Danach erscheint folgendes Fenster:

| VeraCrypt                                                                                                 |
|----------------------------------------------------------------------------------------------------|
| Bitte warten<br>Dieser Prozess kann sehr lange dauern und VeraCrypt kann vorübergehend hängen<br>bleiben. |
|                                                                                                    |

Durch Bewegen der Maus, wird die sogenannte Entropie verstärkt fortgesetzt. Bewegen Sie die Maus solange bis der Balken komplett grün zeigt.

| VeraCrypt – Verbesserung des Zufallszahlen-Generators X                                                                                                    |
|----------------------------------------------------------------------------------------------------|
| WICHTIG: Den Mauszeiger in diesem Fenster zufällig hin- und herbewegen. Je länger<br>(min. 30 Sek.) Sie die Maus bewegen desto besser. Dies trägt zu einer verbesserten<br>Verschlüsselung bei. Klicken Sie auf "Weiter", um mit dem Vorgang fortzufahren.                                                                                                    |
| PRF: SHA-512 V Pool-Inhalt anzeigen                                                                                                    |
| Momentaner Pool-Inhalt:                                                                                                    |
| ** ** *- /* *+ +* ,- +* +, ., .* ., +* -, ,, .* +, ,, /*<br>-* .+ ** ++ /, /. ,- +, +* +, *- ++ +* .* +/ ,, .+ +,<br>,* +* *, -* ./ +, /* ** +, .+ /* */ + /, /+ ++ +- ,+<br>+* +/ *, ,+ /* */ *- *+ */ ++ *+ ,* +, * ,* +, ++ -*<br>+, +* -+ -* ., .* ,/ .* ,* ,/ .* ,, /- ** .** /* *-<br>// + /, *. /+ +* *+ *- ,+ ** ** -+ /+ /- */ //<br>,/ ,* /, .+ *- +* ,. ,- ,/ // +/ ** +, + *, +. *+<br>*/ ,+ ** ** *- ,, -, -, ., /, +- +*, ** -/ *- +, *. |
| $\searrow$                                                                                                    |
| Durch Mausbewegungen gesammelte Entropie                                                                                                    |
|                                                                                                    |

| VeraCrypt – Verbesserung des Zufallszahlen-Generators X                                                                                                    |
|----------------------------------------------------------------------------------------------------|
| WICHTIG: Den Mauszeiger in diesem Fenster zufällig hin- und herbewegen. Je länger<br>(min. 30 Sek.) Sie die Maus bewegen desto besser. Dies trägt zu einer verbesserten<br>Verschlüsselung bei. Klicken Sie auf "Weiter", um mit dem Vorgang fortzufahren.                                                                                                    |
| PRF: SHA-512 V Pool-Inhalt anzeigen                                                                                                    |
| Momentaner Pool-Inhalt:                                                                                                    |
| $\begin{array}{c} +* & -+ & , & ** & ++ & * & ** & -* & -, & ++ & +- & , & ** & ,+ & // & .+ & ++ & +- \\ , & , - & -* & ** & -+ & , & * & ++ & / & & , -+ & , & , / & .+ & -, & , / & +- & , , + \\ /, & *+ & -/ & +* & , & * & + & , & , & , & * & +, & -, & , / & * & & , & , / & .+ & , & , / & .+ & , & / & , / & +, \\ , & *+ & -/ & -, & * & + & , & , & / & .+ & , & , & / & .+ & , & / & / & , & / & , \\ , & / & -+ & / & -+ & + & , & -/ & .* & // & .+ & -+ & .+ & -/ & , / & ++ & -/ & / & * \\ +, & *- & + & .+ & , & -+ & + & , & -/ & .* & / & & +* & .+ & -/ & , / & ++ & -/ & / & * \\ +, & *- & + & .+ & , & -+ & + & , & -/ & .+ & + & & & .+ & // & * & ++ \\ , + & & +/ & ./ & -+ & + & , & + & -+ & .+ & -+ & .+ & & / & .+ & / & .+ & + \\ , + & & +/ & .+ & .+ & .+ & .+ & .+ & .+ & .+$ |
|                                                                                                    |
|                                                                                                    |
| Fortsetzen                                                                                                    |

Dann drücken Sie auf "Fortsetzen"

|                                                                                                    | PRF:                                                                                                    | SHA-512 V Pool-Inhalt anzeigen                                                                       |  |
|----------------------------------------------------------------------------------------------------|----------------------------------------------------------------------------------------------------|----------------------------------------------------------------------------------------------------|--|
| lomentaner F                                                                                                    | Pool-Inh                                                                                                    | halt:                                                                                                |  |
| +, ++ /,<br>* +* // ++<br>* , + +,<br>, / -, +*<br>/, */<br>*+ /. /*<br>++ * *+<br>++ *, */<br>, +,<br>* , /,<br>* + *, +.<br>++ *, */ | $\begin{array}{c} \cdot \cdot \cdot + \cdot \\ + + \cdot \\ + \cdot \\ - + \cdot \\ + \cdot \\ + \cdot$ | $\begin{array}{c} \cdot & - & \cdot & - & \cdot & - & * & + & * & - & * & * & * & * & * & * & * & *$ |  |

So erscheint das nächste Fenster mit dem Hinweis

| VeraCrypt                                                                                                 |
|----------------------------------------------------------------------------------------------------|
| Bitte warten<br>Dieser Prozess kann sehr lange dauern und VeraCrypt kann vorübergehend hängen<br>bleiben. |
|                                                                                                    |

Wenn das folgende Fenster erscheint und Sie mit "OK" bestätigen, haben Sie das Passwort erfolgreich geändert.

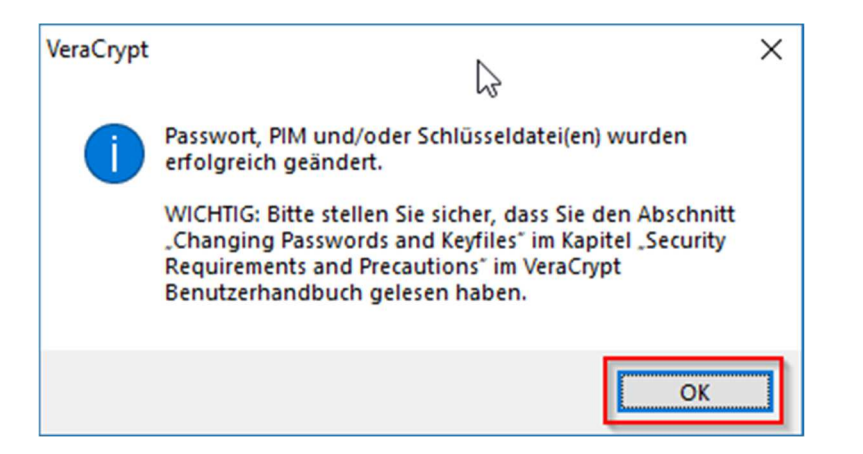

# **Administration**

## Erstellen von Volumen

### Volume erstellen

Um eine Volume zu erstellen, klicken Sie auf "Volume erstellen".

| 🤒 VeraCr        | ypt                  |                        |                 |               |                     |           | - • 💌               |
|-----------------|----------------------|------------------------|-----------------|---------------|---------------------|-----------|---------------------|
| <u>V</u> olumes | System               | Favor <u>i</u> ten     | E <u>x</u> tras | Einstellungen | <u>H</u> ilfe       |           | Web <u>s</u> eite   |
| LW<br>B:        | Volume               |                        |                 | Größe         | Verschlüsselungsalg | Тур       | -                   |
| F:<br>J:<br>K:  |                      |                        |                 |               |                     |           | E                   |
| © N:            |                      |                        |                 |               |                     |           |                     |
| U:              |                      |                        |                 |               |                     |           |                     |
| w:              |                      |                        |                 |               |                     |           |                     |
| Volume          | olume <u>e</u> rstel | len                    |                 | Eigenschafte  | n                   | Cache sid | her löschen         |
| VeraCry         | <sup>/pt</sup> Ve    | rlauf <u>n</u> icht sp | eichern         | Vc            | ▼                   | Datent    | ei<br><u>r</u> äger |
| E               | inbinden             | Alle                   | Datentr.        | einbinden     | Alle trennen        |           | eenden              |

#### VeraCrypt-Volume erstellen

Im weiteren Schritt wählen Sie "Eine verschlüsselte Containerdatei erstellen", um VeraCrypt-Volume zu erstellen.

| S Assistent zum Erstellen eines VeraCrypt                                                                      | -Volumes 🗖 🗖 💌                                                                                                    |
|----------------------------------------------------------------------------------------------------|----------------------------------------------------------------------------------------------------|
|                                                                                                    | VeraCrypt-Volume erstellen                                                                                                    |
| ELEPHON:                                                                                                    | Eine verschlüsselte Containerdatei erstellen                                                                                                    |
|                                                                                                    | Erstellt ein verschlüsseltes virtuelles Laufwerk, welches als Datei<br>gespeichert wird. Für Anfänger empfohlen.                                                                                                    |
|                                                                                                    | Mehr Informationen                                                                                                    |
| manufacture and the second second second second second second second second second second second second second | O Verschlüsselt eine Partition/ein Laufwerk                                                                                                    |
|                                                                                                    | Verschlüsselt eine Nicht-Systempartition auf internen oder<br>externen Laufwerken (als normales oder verstecktes Volume).                                                                                                    |
|                                                                                                    | System-Partition bzw. System-Laufwerk verschlüsseln                                                                                                    |
|                                                                                                    | Partition/Laufwerk verschlüsseln auf dem Windows installiert ist.<br>Jeder, der Zugang zum System erlangen möchte, muss das<br>korrekte Passwort bei jedem Start von Windows eingeben. Eine<br>Alternative dazu ist das Erstellen eines versteckten Systems. |
| <b>Vera</b> Crypt                                                                                              |                                                                                                    |
|                                                                                                    | Mehr Informationen über die Systemverschlüsselung                                                                                                    |
|                                                                                                    |                                                                                                    |
|                                                                                                    | Hilfe < Zurück Abbrechen Abbrechen                                                                                                    |

### Volume-Typ

"Standard VeraCrypt-Volume" auswählen und "weiter" klicken

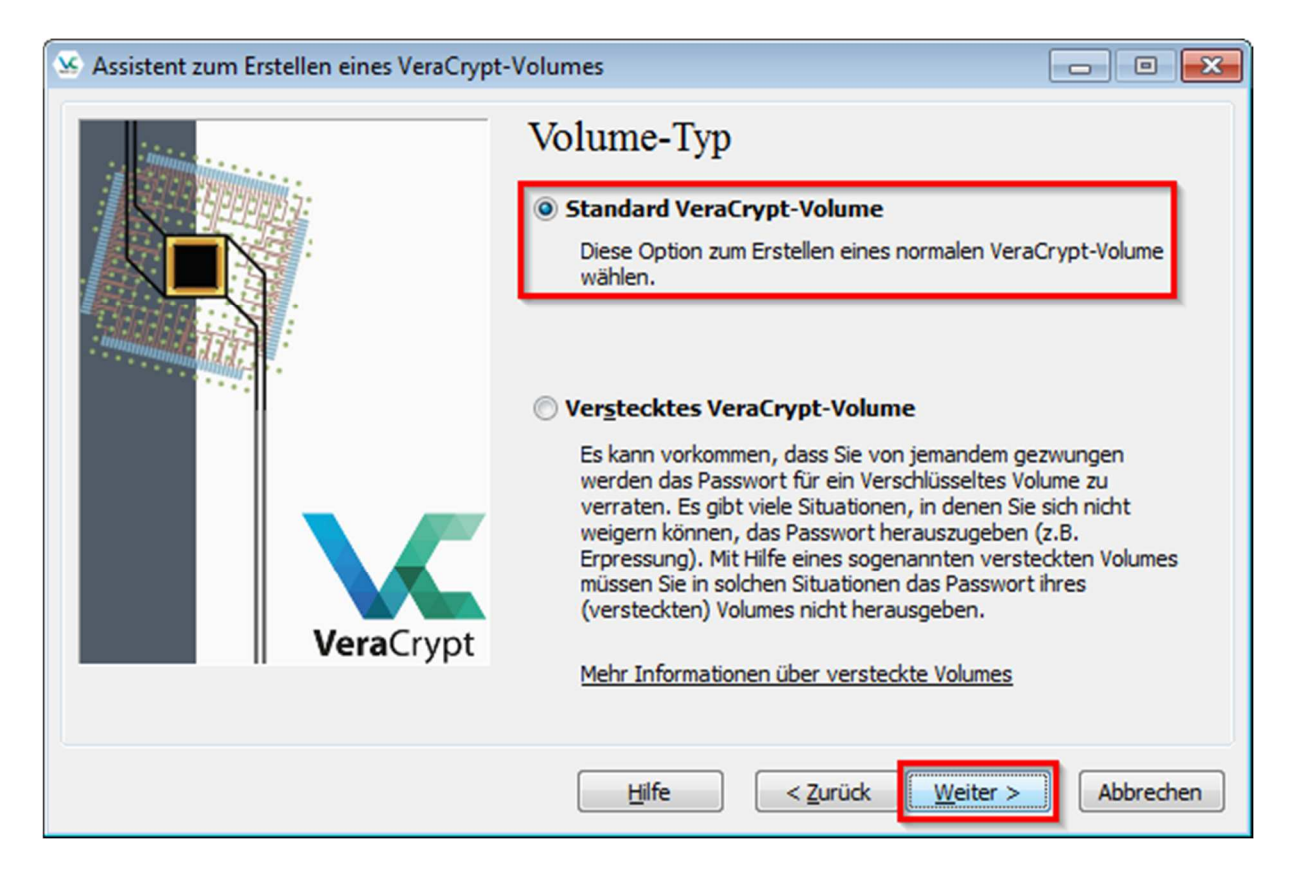

#### **Pfad- und Dateinamen**

Hier geben Sie den Speicherort und den Container-Dateinamen ein. Anschließend "Speichern" drücken.

| S Pfad- und Dateiname angeben                                                                               |                                                  |                                                                                                    |               | <b>—</b>         |
|----------------------------------------------------------------------------------------------------|--------------------------------------------------|----------------------------------------------------------------------------------------------------|---------------|------------------|
| O ♥ ↓ VeraCrypt-Dokumentation                                                                               |                                                  | <ul> <li>✓ ✓</li> <li>✓</li> <li>✓<th>rypt-Dokument</th><th>ation du 🔎</th></li></ul> | rypt-Dokument | ation du 🔎       |
| Organisieren 🔻 Neuer Ordner                                                                                 |                                                  |                                                                                                    |               | • 🕜              |
| Name Name                                                                                                   | Änderungsdatum<br>Es wurden keine Suchergebnisse | Typ<br>gefunden.                                                                                                    | Größe         |                  |
| VeraCrypt<br>VeraCrypt-Dokur<br>Datei <u>n</u> ame: Mein_Container<br>Datei <u>typ</u> : Alle Dateien (*.*) |                                                  | Speic                                                                                                    | hern          | •<br>•<br>•<br>• |

### Volume-Speicherort

Es wird nochmal angezeigt, wo die Containerdatei abgespeichert wird. Danach "weiter" klicken.

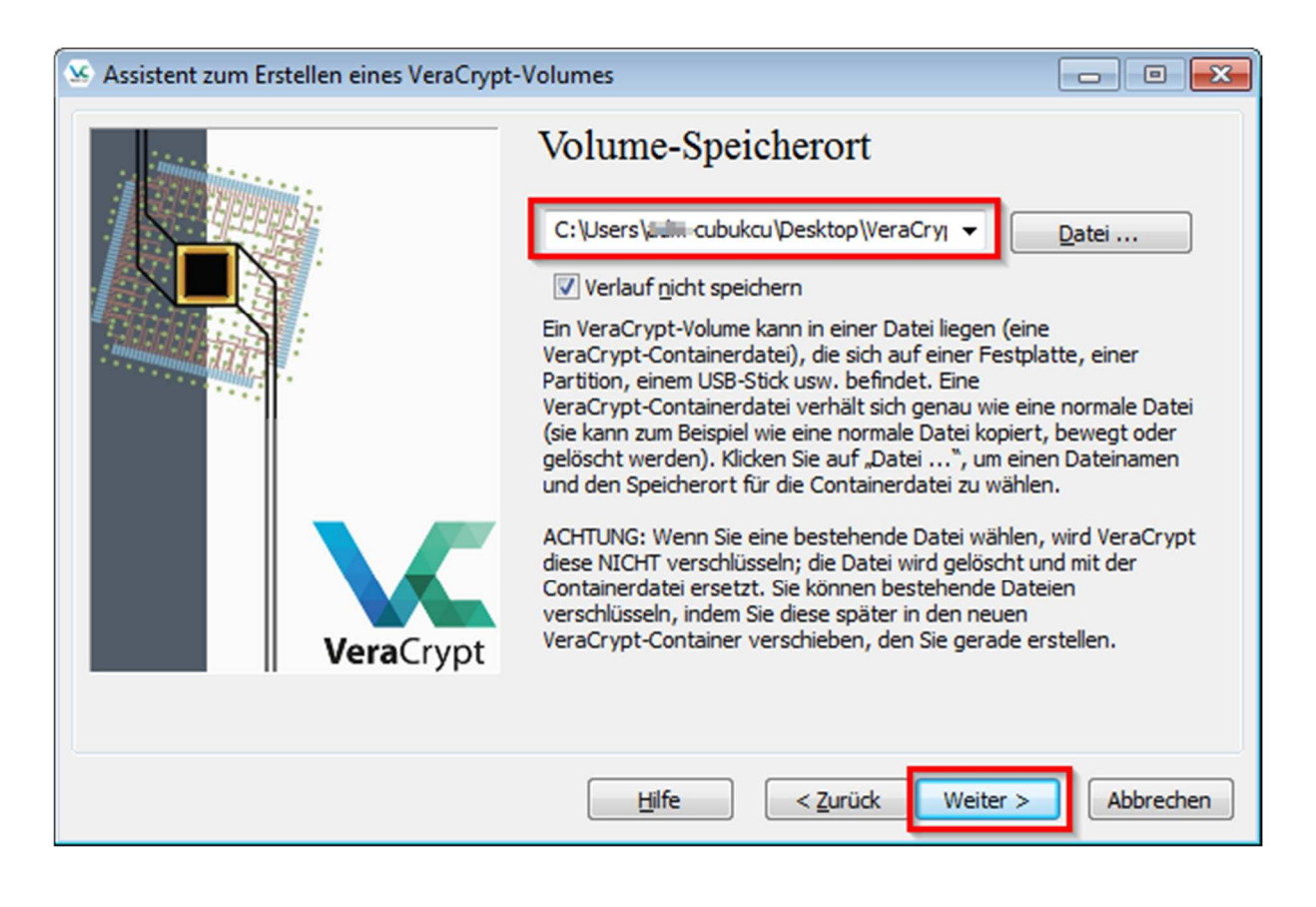

#### Verschlüsselungseinstellungen

Hier wird Verschlüsselungsalgorithmus und Hash-Algorithmus ausgewählt. Die Standardeinstellungen können übernommen werden. Eine andere Methode kann auch ausgewählt werden.

| S Assistent zum Erstellen eines VeraCrypt-V | /olumes                                                                                                    | - • •                                                        |
|---------------------------------------------|----------------------------------------------------------------------------------------------------|--------------------------------------------------------------|
|                                             | Verschlüsselungseinstellunge                                                                                                    | n                                                            |
|                                             | Verschlüsselungsalgorithmus                                                                                                    |                                                              |
|                                             | i 🖌                                                                                                    | Test                                                         |
|                                             | Von der FIPS genenmigte Biockchiffre (Kindael,<br>veröffentlicht), die zur Verwendung in U.S. ame<br>Ministerien und Behörden zugelassen ist, um ver<br>Informationen bis zur Geheimhaltungsstufe "Top<br>schützen. 256 Bit Schlüssellänge, 128 Bit Blockgr<br>Runden (AES-256). Arbeitet im XTS-Modus. | 1998<br>rikanischen<br>trauliche<br>9 Secret" zu<br>röße, 14 |
|                                             | Weitere Informationen über AES                                                                                                    | Benchmark                                                    |
|                                             | Hash-Algorithmus                                                                                                    |                                                              |
| <b>Vera</b> Crypt                           | SHA-512   Infos über Hash-Alg                                                                                                    | <u>iorithmen</u>                                             |
|                                             |                                                                                                    |                                                              |
|                                             | <u>H</u> ilfe < <u>Z</u> urück <u>W</u> eiter >                                                                                                    | Abbrechen                                                    |

#### Volume-Größe

Je nach der Größe des Medium kann eine beliebig große Container-Dateigröße ausgewählt werden. Um eine 4 GB-Containerdatei zu erstellen, wird wie folgt vorgegangen:

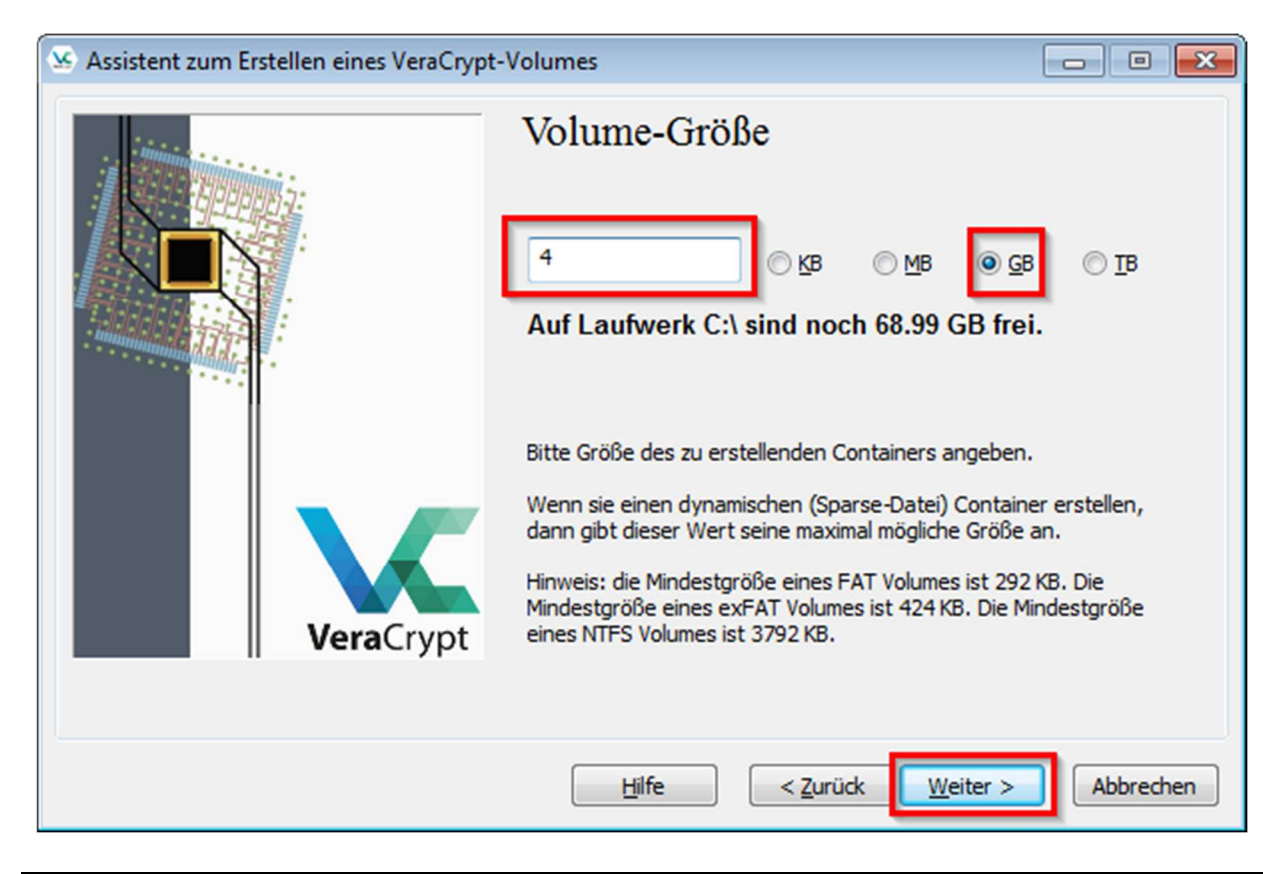

#### **ACHTUNG!**

Je nach Größe der Datei und der Beschaffenheit des Mediums kann die <u>Verschlüsselung</u> mehrere Minuten bzw. Stunden dauern!

#### **Volume-Passwort**

Hier wird das Volume-Passwort vergeben. Die Empfehlung ist mindesten 20 Zeichen (Klein- und Großbuchstaben, Zahlen, Sonderzeichen).

| Se Assistent zum Erstellen eines VeraCrypt-Volumes |                                                                                                    |                                                                                                    |                                                                                                    |  |
|----------------------------------------------------|----------------------------------------------------------------------------------------------------|----------------------------------------------------------------------------------------------------|----------------------------------------------------------------------------------------------------|--|
| minim                                              | Volume-P                                                                                                    | asswort                                                                                                    |                                                                                                    |  |
|                                                    | Passwort:                                                                                                    | •••••                                                                                                    |                                                                                                    |  |
|                                                    | <u>B</u> estätigung:                                                                                                    |                                                                                                    |                                                                                                    |  |
| VeraCrypt                                          | Es wird dringend<br>die in einem Wört<br>aus 2, 3 oder 4 s<br>Passwort sollte k<br>leicht zu erraten<br>aus Groß- und Kle<br>= \$ * + etc. Es is<br>20 Zeichen zu wä<br>auf 64 Zeichen be | Schlüsselda <u>t</u> , verwenden Schlü     PIM verwenden     empfohlen ein gutes Passwort zu wäł     terbuch zu finden sind (und ebenso Ko     olcher Wörter) sollten nicht verwende     eine Namen oder Geburtstage enthalt     sein. Ein gutes Passwort ist eine zufä     einbuchstaben, Zahlen, und Sonderze     st zudem empfehlenswert ein Passwor     ihlen (je länger umso besser). Die mög     eschränkt. | sseldateien<br>hlen. Passwörter<br>ombinationen<br>et werden. Das<br>ten, und nicht<br>llige Kombination<br>eichen wie @ ^<br>rt mit mehr als<br>gliche Länge ist |  |
|                                                    | Hilfe                                                                                                    | < <u>Z</u> urück <u>Weiter</u> >                                                                                                    | Abbrechen                                                                                                    |  |

#### Kurze Passwörter

Falls ein kurzes Passwort eingegeben wird, wird der Benutzer gewarnt. Mit "Ja" können Sie trotzdem weitermachen.

| Assist | tent z | zum Erstellen eines VeraCrypt-Volumes                                                                                                    | 8 |
|--------|--------|----------------------------------------------------------------------------------------------------|---|
| 4      | Â      | WARNUNG: Kurze Passwörter sind leicht durch Ausprobieren sämtlicher<br>Kombinationen zu knacken!<br>Empfehlenswerte Passwörter bestehen aus mehr als 20 Zeichen. |   |
|        |        | Möchten Sie das kurze Passwort wirklich verwenden?                                                                                                    |   |
|        |        | <u>J</u> a <u>Nein</u>                                                                                                    |   |

#### **Volume-Format**

Um den Datenträger aus verschiedenen Betriebssystemen aus (Windows, iOS, Linux usw.) lesen zu können, wird empfohlen, das sogenannte Dateisystem "exFAT" zu wählen.

Anschließend sollte die Maus solange bewegt werden, bis der Balken im vollen Umfang grün zeigt, um die sogenannte Entropie zu sammeln.

| 🤒 Assistent zum Erstellen eines VeraCrypt- | Volumes 🗖 🗖 💌 💌                                                                                                    |
|--------------------------------------------|----------------------------------------------------------------------------------------------------|
| VeraCrypt                                  | Optionen         Dateisystem EXFAT         Cluster Vorgabe         Dynamisch         Zufallswerte:         vidatenschlüssel:         Hauptschlüssel:         Fertig       Geschw.         Rest         WICHTIG: Den Mauszeiger in diesem Fenster zufällig hin- und herbewegen. Je länger (min. 30 Sek.) Sie die Maus bewegen desto besser. Dies trägt zu einer verbesserten Verschlüsselung bei. Klicken sie auf "Formatieren", um mit der Erstellung fortzufahren. |
|                                            | Hilfe C Zurück Formatieren Abbrechen                                                                                                    |
|                                            |                                                                                                    |
| Assistent zum Erstellen eines VeraCrypt-   | Volumes 🗖 🗖 🗾 🛋                                                                                                    |
|                                            | Volume-Format Optionen Dateisystem exFAT  Cluster Vorgabe  Dynamisch Zufallswerte: vfdatenschlüssel: Hauntschlüssel:                                                                                                    |
| VeraCrypt                                  | Hauptschlussel:       Abbrechen         Fertig       Geschw.       Rest         WICHTIG: Den Mauszeiger in diesem Fenster zufällig hin- und herbewegen. Je länger (min. 30 Sek.) Sie die Maus bewegen desto besser. Dies trägt zu einer verbesserten Verschlüsselung bei. Klicken Sie auf "Formatieren", um mit der Erstellung fortzufahren.         Durch Mausbewegungen gesammelte Entropie                                                                       |
|                                            | Hilfe < Zurück Formatieren Abbrechen                                                                                                    |

| S Assistent zum Erstellen eines VeraCrypt- | Volumes 📃 🗉 💌                                                                                                    |
|--------------------------------------------|----------------------------------------------------------------------------------------------------|
| VeraCrypt                                  | Optionen         Dateisystem       ExFAT         Cluster       Vorgabe         Dynamisch         Zufallswerte:         Indatenschlüssel:         Hauptschlüssel:         Hauptschlüssel:         Pertig       Geschw.         Rest         WICHTIG: Den Mauszeiger in diesem Fenster zufällig hin- und<br>herbewegen. Je länger (min. 30 Sek.) Sie die Maus bewegen desto<br>besser. Dies trägt zu einer verbesserten Verschlüsselung bei. Klicken<br>sie auf "Formatieren", um mit der Erstellung fortzufahren. |
| S Assistent zum Erstellen eines VeraCrypt- | Hilfe < Zurück Eormatieren Abbrechen                                                                                                    |
| VeraCrypt                                  | Optionen         Dateisystem       Outer         Volume-Format         Dateisystem       Outer         Outer       Optionen         Dateisystem       Optionen         Dateisystem       Optionen         Dateisystem       Optionen         Sufallswerte:       +*,,*+,+,+,,+,/**+*,         Interschlüssel:       ************************************                                                                                                    |
|                                            | Hilfe < Zurück Eormatieren Abbrechen                                                                                                    |

Dann dauert es ein bisschen bis der Container formatiert ist.

| S Assistent zum Erstellen eines VeraCrypt- | t-Volumes 💿 🗉                                                                                                    | ×   |
|--------------------------------------------|----------------------------------------------------------------------------------------------------|-----|
|                                            | Volume-Format<br>Optionen<br>Dateisystem exFAT v Cluster Vorgabe v Dynamisch<br>Zufallswerte:<br>Ifdatenschlüssel:<br>Hauptschlüssel:                                                                                                    |     |
| <b>Vera</b> Crypt                          | Fertig       Geschw.       Rest         WICHTIG: Den Mauszeiger in diesem Fenster zufällig hin- und herbewegen. Je länger (min. 30 Sek.) Sie die Maus bewegen desto besser. Dies trägt zu einer verbesserten Verschlüsselung bei. Klicke Sie auf "Formatieren", um mit der Erstellung fortzufahren. | en  |
|                                            | Durch Mausbewegungen gesammelte Entropie         Hilfe         Hilfe         Eormatieren                                                                                                    | ien |

Wenn alles fehlerfrei gelaufen ist, erscheint die folgende Meldung, die mit "OK" bestätigt wird.

| Assistent zum Erstellen eines VeraCrypt-Volume | s 🔀             |
|------------------------------------------------|-----------------|
| Das VeraCrypt-Volume wurde erfolg              | reich erstellt. |
|                                                | ОК              |

### Weitere Containerdatei erstellen oder beenden

Sie können mit "Weiter" eine weitere Containerdatei erstellen oder durch Klicken "Beenden" die Arbeit abschließen.

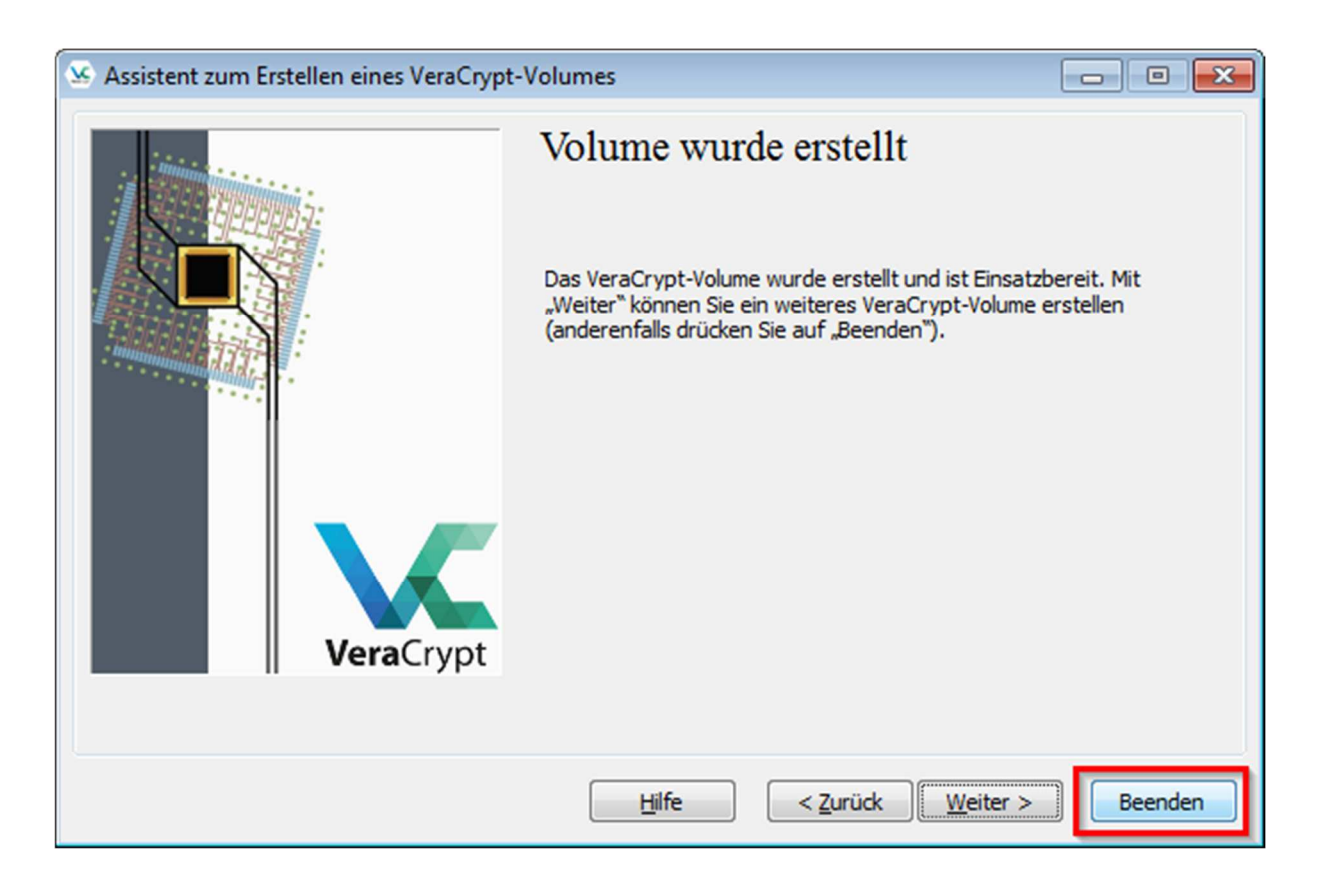

# Weitere Informationen über VeraCrypt im Internet und Links zu VeraCrypt

Download des Programms VeraCrypt direkt von der Herstellerseite https://www.veracrypt.fr/en/Downloads.html

Dokumentation VeraCrypt (Englisch) https://www.veracrypt.fr/en/Documentation.html